## 指導医研修カリキュラム達成度評価登録操作

専攻医が研修カリキュラム達成度の評価申請を行った際、担当指導医となっている先生方には 以下のメールが送られます。学会 HPよりカリキュラム実績記録システムにアクセスいただき、 評価登録操作をお願いいたします。評価登録操作について以下に記載いたします。

| <件名>                                   |
|----------------------------------------|
| 【カリキュラム実績記録システム】研修カリキュラム達成度評価申請が届きました  |
| <本文>                                   |
| "指導医氏名" 様                              |
| 研修カリキュラム達成度の評価申請が届きました。                |
| 専攻医情報                                  |
| 【氏名】"専攻医氏名"                            |
| 【研修施設】"研修施設名称"                         |
| 学会ホームページより                             |
| カリキュラム実績記録システムにログインし                   |
| 詳細をご確認ください。                            |
| 日本消化器内視鏡学会ホームページ                       |
| https://www.jges.net/medical           |
|                                        |
| 一般社団法人 日本消化器内視鏡学会                      |
| 〒101-0062                              |
| 東京都千代田区神田駿河台 3-2-1 新御茶ノ水アーバントリニティビル 4F |
|                                        |

① 学会 HP(https://www.jges.net/)にアクセスし、会員ログインを行ってください。

|                                       | 中坦德尚令                               |                      |                              |           |         | Q Search.    | 検索           |
|---------------------------------------|-------------------------------------|----------------------|------------------------------|-----------|---------|--------------|--------------|
| 日本泪化品<br>Japan Gastroentero           | 5的优現子云<br>logical Endoscopy Society |                      |                              |           |         | Eng          | lish 市民のみなさま |
| 医療関係の                                 | みなさま                                |                      |                              |           |         |              |              |
| ТОР                                   | 学会概要                                | 専門医制度                | 学術集会・セミナー                    | 機関誌       | 会員向け資料  | 各種手続き        | お知らせ         |
| <u>TOP</u> > 医療関係のみな                  | č ž                                 |                      |                              |           |         |              |              |
| ▶ 特措法に基づく                             | 緊急事態宣言を                             | 受けてのアップ              | デート                          |           | (       | ●会員□         | コヴイン         |
| ▶ 新型コロナウイ                             | ルス(COVID-:                          | 19)関連情報              |                              |           |         | 会員番号 (半角英数字) |              |
| 専門医制度                                 | -2                                  | une /                | 学術集会・セミナー                    |           |         | パスワード(半角英数5  | ₽6~20文字)     |
| 日本消化器内視鏡学会                            | 専門医制度について<br>請、名簿や施設一覧              | の情報を掲載して<br>などの情報はこち | 総会・セミナー・支部例:<br>の情報を掲載しています。 | 会、各研究会と他学 | 会のお知らせ等 | Password     |              |
| らよりご確認ください                            |                                     | 23011                |                              |           |         | 口グ           | 12           |
| 機関誌                                   |                                     |                      | ガイドライン・提言                    |           |         |              | nto          |
| 和又誌<br>、英文誌(Dig<br>での閲覧、投稿規定、<br>います。 |                                     | D電子ジャーナル<br>の案内を提示して | 消化器内視鏡に関する各様                 | ■カイドラインはご |         | → パスワー       | ド新規発行        |

② 会員メニューより「指導医の方はこちら」をクリックしてください。

| • 指導医の方はこちら |  |
|-------------|--|
| ● 専攻医の方はこちら |  |
| ログアウト       |  |
|             |  |

③ 担当専攻医情報画面の申請一覧に「研修カリキュラム達成度評価申請」が表示されます。操作 を行う申請をクリックしてください。

| カリキュラム実績記録システム <u>担当専攻医情報</u> |                                                       |            |            |  |  |  |  |  |
|-------------------------------|-------------------------------------------------------|------------|------------|--|--|--|--|--|
| ⑦ 指導施                         | ⑦ 指導施設の登録はお済みですか?まだの場合は、 <u>指導施設情報登録ページ</u> でご登録ください。 |            |            |  |  |  |  |  |
| 担当専攻医一覧                       | 担当専攻医一覧                                               |            |            |  |  |  |  |  |
| 氏名                            | 研修施設                                                  | 承認日        | 修了状態       |  |  |  |  |  |
| 専攻医 花子                        | 指導施設001、指導施設002                                       | 2020/04/16 |            |  |  |  |  |  |
| 申請一覧                          |                                                       |            |            |  |  |  |  |  |
| 氏名                            | 申請内容                                                  |            | 申請日        |  |  |  |  |  |
| 専攻医 花子                        | 研修カリキュラム達成度評価申請                                       |            | 2020/05/13 |  |  |  |  |  |
|                               |                                                       |            |            |  |  |  |  |  |

④ 研修カリキュラム達成度評価登録画面が表示されます。評価申請されている項目にはチェック ボックスと研修施設、指導医確認に「未」が表示されています。評価登録する項目にチェック を付けて、「評価登録」をクリックしてください。

|   | ∎≯    | ロリキュラム実績記録システム 🎟          | カリキュラム達成度 | 評価      |       |                  | 0          |
|---|-------|---------------------------|-----------|---------|-------|------------------|------------|
| : | 専攻医氏: | 名: 専攻医 花子                 |           |         |       |                  |            |
|   |       |                           |           | 専攻医自己評価 |       | ATT AND THE PLAN | 把道库碇切      |
|   |       |                           | 知識        | 技術・技能   | 症例・経験 | WINS/JEAX        | 1844 CAENO |
|   |       | 【総論】                      |           |         |       |                  |            |
|   |       | 1. 消化器内視鏡専門医としての研修目標      |           |         |       |                  |            |
|   |       | 1) 消化器内視鏡医としてのプロフェッショナリズム | A         | A       | -     | 指導施設001          | 未          |
|   | 2     | 2) どのような専門医であるべきか         | А         | А       | -     | 指導施設001          | 未          |
|   |       | 3) 消化器内視鏡専門医として心得ておくべきこと  |           |         |       |                  |            |
|   |       | ① 消化器内視鏡医の倫理・患者の人権        | А         | А       | -     |                  |            |
|   |       | ②説明と同意〈インフォムドコンセント〉       | А         | А       | -     |                  |            |
|   |       | ③ 患者-医師関係・コミュニケション        | А         | А       | -     |                  |            |
|   |       | <ol> <li>適応と禁忌</li> </ol> | A         | A       | -     |                  |            |
|   |       | ⑤ 安全管理                    | A         | A       | -     |                  |            |
|   |       | ⑥ 洗浄・消毒・滅菌                | А         | А       | -     |                  |            |
|   |       |                           | () 評価     | 登録 6    | ⇒ 戻る  |                  |            |

## ⑤ 以上で評価登録操作は完了です。

| ■ カリキュラム実績記録システム 研修カリキュラム運成度評価       |    |             |       |              |             |  |  |  |
|--------------------------------------|----|-------------|-------|--------------|-------------|--|--|--|
| 專攻医氏名:專攻医 花子                         |    |             |       |              |             |  |  |  |
|                                      |    | 専攻医自己評価     |       | TT //r+4c+7L | 长道医旋邦       |  |  |  |
|                                      | 知識 | 技術・技能       | 症例・経験 | WTIS/BAX     | 1849 C.VERO |  |  |  |
| 【総論】                                 |    |             |       |              |             |  |  |  |
| 1. 消化器内視鏡専門医としての研修目標                 |    |             |       |              |             |  |  |  |
| 1) 消化器内視鏡医としてのプロフェッショナリズム            | А  | A           | -     | 指導施設001      | 済           |  |  |  |
| 2) どのような専門医であるべきか                    | A  | A           | -     | 指導施設001      | 済           |  |  |  |
| 3) 消化器内視鏡専門医として心得ておくべきこと             |    |             |       |              |             |  |  |  |
| <ol> <li>消化器内視鏡医の倫理・患者の人権</li> </ol> | A  | A           | -     |              |             |  |  |  |
| ② 説明と同意〈インフォムドコンセント〉                 | A  | A           | -     |              |             |  |  |  |
| ③ 患者-医師関係・コミュニケション                   | A  | A           | -     |              |             |  |  |  |
| <ol> <li>適応と禁忌</li> </ol>            | A  | A           | -     |              |             |  |  |  |
| ⑤ 安全管理                               | A  | A           | -     |              |             |  |  |  |
| <ol> <li>洗浄・消毒・滅菌</li> </ol>         | A  | A           | -     |              |             |  |  |  |
|                                      |    | <b>⇔</b> 戻る |       |              |             |  |  |  |

## ⑥ 評価登録した場合、申請一覧から申請が削除されます。

| ■ カリキュラム | 実績記録システム 担当専攻医情報                           |            | O    |
|----------|--------------------------------------------|------------|------|
| ⑦ 指導旅    | 調設の登録はお済みですか?まだの場合は、 <u>指導施設情報登録ページ</u> でこ | ご登録ください。   |      |
| 担当専攻医一覧  |                                            |            |      |
| 氏名       | 研修施設                                       | 承認日        | 修了状態 |
| 専攻医 花子   | 指導施設001、指導施設002                            | 2020/04/16 |      |
| 申請一覧     |                                            |            |      |
|          |                                            |            |      |
|          |                                            |            |      |
|          |                                            |            |      |